## **Advanced Colour in Photoshop CS4**

By adding adjustment layers on top of a colour popped image it's possible to do all sorts of interesting things.

I suggest using the duck image first for this task as it's quite easy to work with

- Have your colour popped duck image open in Photoshop. Ideally you want a PSD file – a Photoshop file type
- 2. Click on your Black and White Layer Mask
- Click Layer > New Adjustment Layer > Hue/Saturation
  This adds a Hue/Saturation layer above your Black and White layer mask
- 4. Click **OK** to add the new layer
- 5. Slide the **Hue** slider left and right to change the colours
- Click on the Hue/Saturation layer mask the white box
- 7. Select the Brush Tool from the left toolbar
- Use a <u>black brush</u> to paint over one of the ducks. This should remove the changes made by the Hue slider on that part of the layer.
- Add a second Hue/Saturation layer and paint black again to build up a complex image
  - Don't forget, you can correct errors by painting using a white brush
  - Zoom in and use a smaller brush at the edges
  - The **Blur Tool** can be useful to reduce the impact of any strong edges

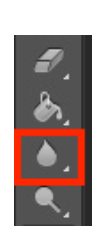

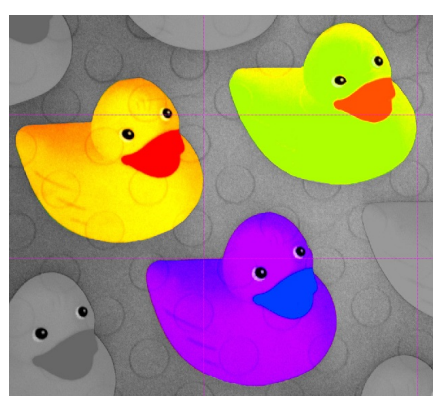

| 💿 🖉 🌔 Black & Whit |  |
|--------------------|--|
|                    |  |
| 🗢 🎆 Background 🔒   |  |

Select the layer mask itself (the white rectangle)

| Preset: Default | ¢  |
|-----------------|----|
| 👑 Master        | \$ |
| Hue:            | 0  |
| <u> </u>        |    |
| Saturation:     | 0  |
| <b>_</b>        |    |

The Hue slider will change the colours on the image

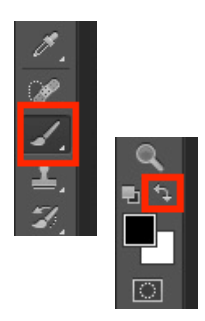

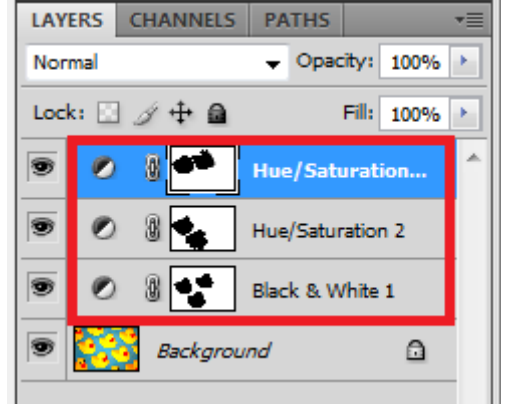

By building up layers a more complex image can be developed